## IngeForm

# Navigation et accès aux formations

09/05/2006

BF Conseil et Formation

|                                                   | Ecrar                                             | d'acceu      | il |                                                               |
|---------------------------------------------------|---------------------------------------------------|--------------|----|---------------------------------------------------------------|
|                                                   | Non connecté. (Connexion)<br>Français (fr)        | ingeGraph.co | m  | ?                                                             |
| Disciplines<br>Se Français                        | Cours disponibles                                 |              | -  | Cette plateforme d                                            |
| Español<br>Rechercher des cours<br>Tous les cours | Français<br>Formation à la méthode MISA<br>? • _: | 3            | 0  | formation se dénor<br>"ingeForm", c'est<br>contraction d'ingé |

🥂 - 8 ×

Internet

| Disciplines -                                                 | Cours disponibles                                                        |                                                                                               |                                                                                                    |                                                                                               |                                                                                   |                                          |                         |
|---------------------------------------------------------------|--------------------------------------------------------------------------|-----------------------------------------------------------------------------------------------|----------------------------------------------------------------------------------------------------|-----------------------------------------------------------------------------------------------|-----------------------------------------------------------------------------------|------------------------------------------|-------------------------|
| Français<br>Español<br>Rechercher des cours<br>Tous les cours | Français Formation à la méthode MISA Divers Español Rechercher des cours | Cetti<br>form.<br>"inge<br>conti<br>de fo<br>des f<br>aussi<br>form.<br>péda<br>langu<br>espa | a plate<br>ation s<br>Form'<br>raction<br>ormatio<br>ormatio<br>bien l'<br>ation q<br>gogiqu<br>les, fra<br>gnol. | forme<br>≥ dén<br>', c'e:<br>d'ing<br>n, elle<br>ons c<br>ingén<br>ue l'ir<br>e, et<br>inçais | e de<br>iomn<br>st la<br>jénie<br>e pro<br>onco<br>ierie<br>ierie<br>ngén<br>ce e | ne<br>opos<br>ema<br>de<br>ierie<br>en d | et<br>se<br>int<br>leux |
|                                                               |                                                                          | Utilisateurs en ligne -                                                                       |                                                                                                    |                                                                                               |                                                                                   |                                          |                         |
|                                                               |                                                                          | Calend                                                                                        | rier                                                                                                    | Aucur                                                                                         | 1                                                                                 |                                          | [                       |
|                                                               |                                                                          | <<                                                                                            | M                                                                                                    | ay 200                                                                                        | 16                                                                                |                                          | >>                      |
|                                                               |                                                                          | 1.00                                                                                          | Ha He                                                                                                    | 3#<br>A                                                                                       | Ve<br>5                                                                           | 50                                       | 25<br>1                 |
|                                                               |                                                                          | 15                                                                                            | 16 17<br>23 24                                                                                                    | 15 25                                                                                         | 19                                                                                | 20                                       | 23                      |
|                                                               |                                                                          | 29                                                                                            | 30 31                                                                                                    |                                                                                               |                                                                                   |                                          |                         |
|                                                               |                                                                          |                                                                                               | _                                                                                                    | _                                                                                             |                                                                                   |                                          |                         |
|                                                               | Non connecté. (Connexion)                                                |                                                                                               |                                                                                                    |                                                                                               |                                                                                   |                                          |                         |

09/05/2( http://ingeform.ingegraph.com/course/view.php?id=2

#### Ecran d'accueil

Il comprend 4 parties:

- Le bandeau supérieur (grisé),
- La partie centrale affichant les formations,
- Les deux colonnes latérales comprenant des blocs d'information.

#### Accès aux formations

Vous pouvez accéder aux formations depuis chacune des zones précédentes.

Depuis la partie centrale en cliquant sur la formation choisie,

Depuis le bandeau supérieur en cliquant sur « connexion » ou encore depuis la colonne de gauche.

#### Inscription préalable

| connecter sur le site                                                                                                    | Françaic (b)                                                                                                    |
|----------------------------------------------------------------------------------------------------|----------------------------------------------------------------------------------------------------|
|                                                                                                    | Trançais (ii)                                                                                                    |
| Déjà inscrit ?                                                                                                    | Première visite sur ce site ?                                                                                                    |
| et mot de passe:<br>(Votre navigateur doit supporter les cookies) ()<br>Nom d'utilisateur: admin<br>Mot de passe:<br>Les invités peuvent accéder à<br>certains cours:<br>Connexion en tant qu'invité<br>Vous avez oublié votre nom d'utilisateur et/ou votre mot de passe ?<br>Envoyer un nouveau mot de passe par courriel<br>connecter sur le site | <ul> <li>créer un compte personnel sur ce site.</li> <li>Chaque cours peut également nécessiter une clef d'inscription à usage unique dont vous n'avez pas besoin pour l'instant.</li> <li>Voici les étapes à suivre : <ol> <li>Remplir le formulaire nouveau compte.</li> <li>Un message vous sera immédiatement adressé par courriel.</li> <li>Récupérer ce message et cliquer sur le lien Web qu'il contient.</li> <li>Vous pourrez ensuite choisir le cours auquel vous souhaitez vous inscrire.</li> <li>Si une clef d'inscription vous est demandée, utilisez celle que votre enseignant vous aur complet. À votre prochaine visite il vous suffira d'entrer votre nom d'utilisateur et mot de passe (dans le formulaire ci-contre) afin de vous connecter et d'accèder à tous les cours auxquels vous serez inscrit.</li> </ol> </li> </ul> |

09/05/2006

BF Conseil et Formation

### Inscription préalable

Avant d'accéder aux formations vous devrez soit **vous enregistrer** en créant un compte (si vous accédez pour la première fois à la plateforme – partie droite de l'écran), soit **vous identifier** en saisissant votre identifiant et votre mot de passe (partie gauche de l'écran).

|                                        | inge <mark>Graph</mark> .c                                                                                                    | om/           |
|----------------------------------------|----------------------------------------------------------------------------------------------------|---------------|
| ingeBroph                              | BF Conseil et Formation                                                                                                    | A)            |
| ingeForm » Consension » Nouveau compte |                                                                                                    | Français (fr) |
|                                        | Créer un nouveau compte pour vous connecter:<br>Nom d'utilisateur:<br>Mot de passe:<br>Merci de fournir ces quelques informations:<br>(Remarque : votre adresse de courriel doit être valide)<br>Adresse de courriel:<br>Courriel (confirmation):<br>Prénom:<br>Nom:<br>Ville:<br>Pays:<br>France<br>Créer mon compte |               |
|                                        |                                                                                                    |               |
| ingeForm » Connexion » Nouveau compte  |                                                                                                    |               |
| t.                                     | Non connecté. (Connexion)                                                                                                    |               |
|                                        | Accueil                                                                                                    |               |

## Inscription

Après avoir saisi vos coordonnées et cliqué sur le bouton « **créer mon compte** », vous recevrez **automatiquement** un courriel comprenant un lien vous permettant l'accès direct à la plateforme et vous demandant d'actualiser votre profil.

Il vous suffira alors de vous identifier pour accéder à la formation choisie.